**VOV** ONLINE SHOP

## これまでお電話でご購入されていたお客様へ

※画像はスマートフォンでご案内しておりますが、PC、スマートフォンどちらからでもご登録いただけます。

インターネットからご購入いただくための「メールアドレス」と「パスワード」のご登録方法について

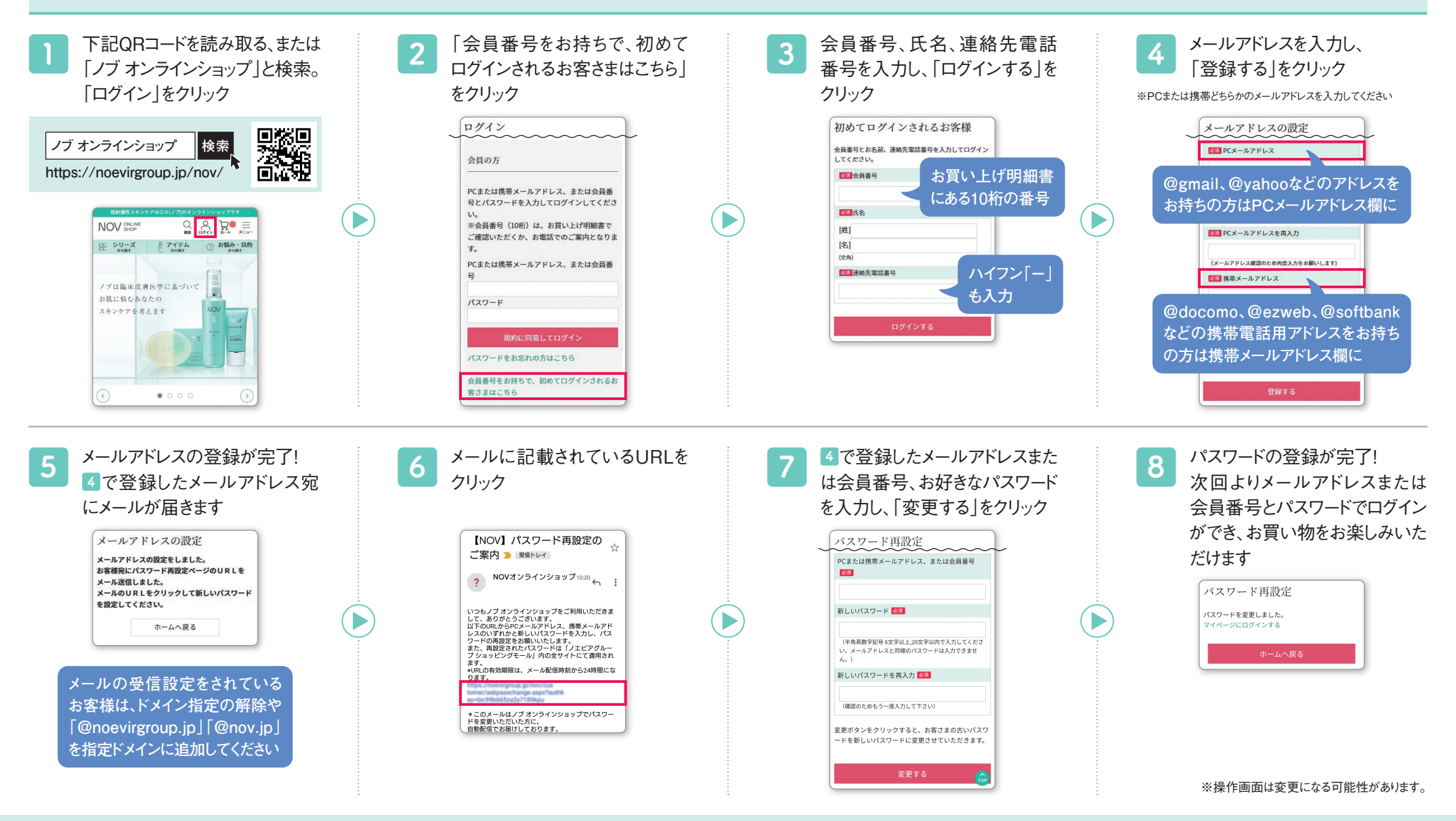

## ▶上記に関するお問い合わせはこちら

お問い合わせ先 ノブ オンラインショップ カスタマーセンター ፴0₀0120-083-412 【受付時間】9:00~17:00(日曜・祝日、年末年始を除く)